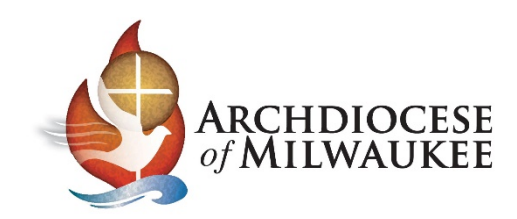

## Importing your Archmil contacts into a Gmail account Sign into Gmail

| M Inbox (930) - test4archmil@gmail ×                    | +                        |                                                                                                    | ~                   | - 🗆 ×        |
|---------------------------------------------------------|--------------------------|----------------------------------------------------------------------------------------------------|---------------------|--------------|
| ← → C 🔒 mail.google.com/                                | mail/u/0/?tab=rm#inbox   |                                                                                                    |                     |              |
| ≡ 附 Gmail                                               |                          |                                                                                                    | 0                   | ©            |
| - Compose                                               | <b>□-</b> C :            |                                                                                                    |                     | Google apps  |
| Inbox 930                                               | Primary                  | Social Promotions 50 new Archbishop Jerome E. U                                                                                                 | Account Search      | n Maps       |
| ★ Starred                                               |                          | Bearly dell' Sectorization politic instantosi (postcom                                                                                          |                     | <b>6</b>     |
| <ul> <li>Snoozed</li> <li>Sent</li> </ul>               |                          | Earl Commission in Indeed Accords with the Test Accord<br>Flor lest 40 Com                                                                      | YouTube Play        | News         |
| Drafts                                                  | □ ☆ Kalifornia, España   | Mently induites for California Salastic Statistics (S. 2000). Provide                                                                           | M 🖬                 | (8)          |
| →<br>✓ More                                             | 🗆 🛧 Kalalansak, Kapalita | menty inform for California Informity, Informed 23, 2020. Control                                                                               | Gmail Meet          | Contacts     |
| Meet                                                    |                          | Balan Malk- Manager Malk Califada Balandal - Salas Malk- Tarre                                                                                  | 🛆 🗾                 | GX           |
| <ul> <li>New meeting</li> <li>Join a meeting</li> </ul> | □ ☆ Kalifornia, España   | Wantiky indulfing for Califordia Balancia: Balancia 14, 2020 - Province<br>Marcala Indulfing ResCalifordia Balancia: Balancia 7, 2010, Balancia | Drive Calenda       | ar Translate |
| Hangouts                                                |                          | Love the institut - proving infor index Column in the rooth                                                                                     | of the rosary. We   | Oct 6        |
| <b>Q</b> Testing - +                                    | 🗆 🌣 Karal Iglah          | Madaling Trigger - Replacedae 2008: Infants Rostering: Pittual P                                                                                | Roundtable, Free P  | Sep 30       |
| No recent chate                                         | 🗆 🕁 Kalalanan A. Kapatha | Mediginalities for Califolis Sciencis, September 34, 3100 (Pertine                                                                              | ent information for | Sep 30       |
| Start a new one                                         |                          | Law ites inside: - Affine ite - I may desponse itel in-Cathol                                                                                   | ic Church continue  | Sep 29       |
|                                                         | 🗆 🚖 Kalalanan A. Kapatha | Mediginalities for Califolis Sciencis, September 13, 3000 - Pertine                                                                             | ent information for | Sep 23       |

- I. Select the **Google Apps** icon in the upper right corner of the window.
- 2. Then, select the **Contacts** icon.

| M Inbox (930) - test4archmil@gmax X So Google Contacts X +            |   |   | - 0 | ×          |
|-----------------------------------------------------------------------|---|---|-----|------------|
| ← → C                                                                 |   |   | ☆   | <b>)</b> : |
| E Contacts Q Search                                                   | 0 | ÷ |     | Ū          |
| + Create contact                                                      |   |   |     |            |
| 各 Contacts                                                            |   |   |     |            |
| Frequently contacted                                                  |   |   |     |            |
| Merge & fix     Import contacts     D No Label                        |   |   |     |            |
| Labels     To import contacts, select a CSV or vCard file. Learn more |   |   |     |            |
| + Create label Select file                                            |   |   |     |            |
| Import     No CSV or vCard He? Create Multiple Contacts instead.      |   |   |     |            |
| Export     Cancel Import                                              |   |   |     |            |
| Print     Create contact     * Import contacts                        |   |   |     |            |
| Other contacts                                                        |   |   |     |            |
| Trash                                                                 |   |   |     |            |
|                                                                       |   |   |     |            |
|                                                                       |   |   |     |            |
|                                                                       |   |   |     |            |

- I. In the left column, select **Import**
- 2. Then, click the **Select File** button and locate the CSV file that you exported from your Archmil account (see next page) Note: Make sure "E mail address" column heading is corrected to "E-mail address".

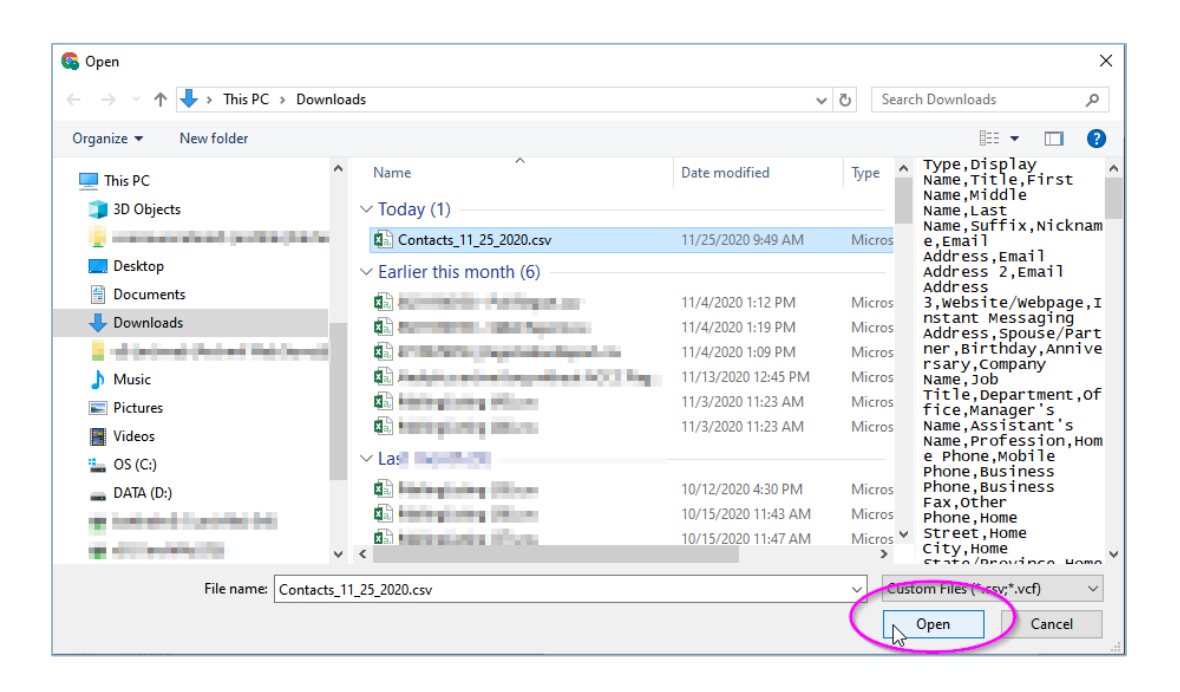

| Import contacts                                            | S 🕞 No Label                           |  |  |  |  |  |
|------------------------------------------------------------|----------------------------------------|--|--|--|--|--|
| To import contacts, select a CSV or vCard file. Learn more |                                        |  |  |  |  |  |
| Select file                                                | Contacts_11_25_2020.csv                |  |  |  |  |  |
| No CSV or vCard f                                          | ile? Create Multiple Contacts instead. |  |  |  |  |  |

You will see this dialog box.

Click **Import** to begin the process.

Once the process is completed, click the **Close** button.

## Archmil Groups will import into Gmail Contacts

| $\leftarrow \rightarrow$ | C C contacts.google.com/lab | oel/1fe7e2 | 270c0eb66e?import_merge_promo&hl=en                                                                                                    |                                                                                                    |              |   |   |   | \$                      | 1   |
|--------------------------|-----------------------------|------------|----------------------------------------------------------------------------------------------------|----------------------------------------------------------------------------------------------------|--------------|---|---|---|-------------------------|-----|
| ≡                        | Contacts                    | Q S        | earch                                                                                                    |                                                                                                    |              | ( | 2 | : | 0 0 0<br>0 0 0<br>0 0 0 | T   |
| 4                        | Create contact              | Name       |                                                                                                    | Email                                                                                                    | Phone number |   |   |   |                         | ÷   |
| -                        |                             | IMPORT     | ED ON 11/25 (11)                                                                                                    |                                                                                                    |              |   |   |   |                         | - 1 |
| 2                        | Contacts 11                 | ٩          | archmil.webmaster                                                                                                    | archmil.webmaster@gmail.com                                                                                                    |              |   |   |   |                         | - 1 |
| Ð                        | Frequently contacted        | VALUEGAN   |                                                                                                    |                                                                                                    |              |   |   |   | $\frown$                |     |
| ŧ                        | Merge & fix                 | :: 🗆       | archmil.webmaster <sup>IIII</sup> <archmil.webmaster< th=""><th>archmil.webmaster<sup>IIII</sup> <archmil.we< th=""><th></th><th></th><th></th><th>(</th><th>☆ /<br/>_m</th><th>*)</th></archmil.we<></th></archmil.webmaster<> | archmil.webmaster <sup>IIII</sup> <archmil.we< th=""><th></th><th></th><th></th><th>(</th><th>☆ /<br/>_m</th><th>*)</th></archmil.we<> |              |   |   | ( | ☆ /<br>_m               | *)  |
| ^                        | Labels                      | b          | blogpost                                                                                                    | blogpost@archmil.org                                                                                                    |              |   |   |   |                         | 1   |
| D                        | Imported on 11/2 🧷 🔟        | D          | Dale Klein                                                                                                    | kleind@archmil.org                                                                                                    |              |   |   |   |                         | - 1 |

Your Groups (distribution lists) will appear in your contacts **but** the name will not appear correctly.

Click the **Edit** icon.

| Edit contact D Imported on 11/25 |                                                                                                    |           |        |      |  |  |  |
|----------------------------------|----------------------------------------------------------------------------------------------------|-----------|--------|------|--|--|--|
| 9                                | First name                                                                                                | Last name |        | ]    |  |  |  |
|                                  | Company                                                                                                   | Job title |        |      |  |  |  |
|                                  | Email<br>archmil.webmaster'''' <archmil.webmas< th=""><th>Other</th><th></th><th>Ð</th></archmil.webmas<> | Other     |        | Ð    |  |  |  |
| e                                | Phone                                                                                                    |           |        |      |  |  |  |
| Ľ                                | <sup>Notes</sup><br>Type: 1<br>Display Name: <mark>Sample group</mark>                                    |           |        | ×    |  |  |  |
| Show m                           | ore                                                                                                    |           | Cancel | Save |  |  |  |

Edit the Name fields and Save.

If you want to use the same group name as before, you can copy and paste it from the Notes section of the card to the First and Last Name fields. (See image above)